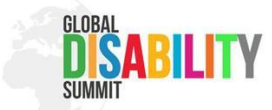

### دليل استخدام تطبيق B2Match للفعالية

### مرحبًا بك في تطبيق!B2Match

سيساً عدك هذا التُطبيق على متابعة ا**لقمة العالمية للإعاقة 2025** وإنشاء جدولك الخاص. إليك دليلًا مبسطًا لاستخدام التطبيق.

### 1. مخطط الموقع

في الصفحة الرئيسية لموقع الفعالية، يمكنك رؤية مخطط الموقع، والذي يعرض لك تخطيط STATION Berlin بجميع القاعات والمناطق.

> يمكنك العثور على أماكن مثل: • منطقة التسجيل وخزانة الملابس. • دورات مياه مخصصة للأشخاص ذوي الإعاقة. • غرفة هادئة ومنطقة استراحة. • منطقة تقديم الطعام والمعارض. • العديد من القاعات التي تستضيف البرنامج على المسرح. • ومعلومات هامة أخرى (مثل المداخل، المخارج، مكاتب الاستعلامات والتوعية، وغير ها).

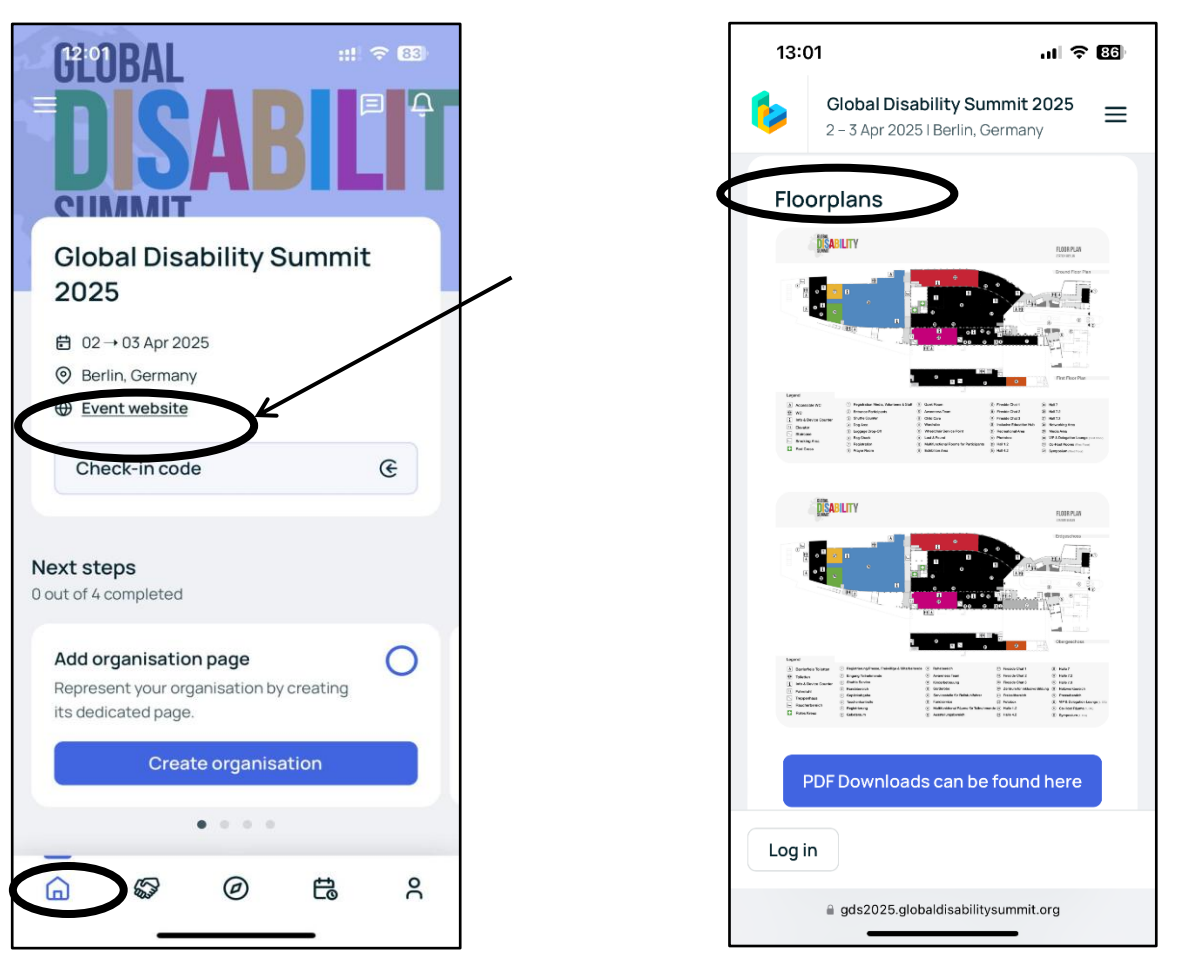

- 1. اضغط على زر "موقع الفعالية."
- قم بالتمرير لأسفل حتى تجد "مخطط الموقع"، ثم قم بالتكبير أو انقر عليه لعرض نسخة أكبر.

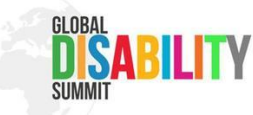

# 2. عرض برنامج الفعالية (جدول الأعمال)

يعرض برنامج الفعالية الجدول الكامل لأيام 2و3 أبريل خلال القمة، ويتضمن:

- البرنامج الرئيسي.
   الفعاليات الجانبية.
   معرض الفن.
   جلسات حوارية غير رسمية (Fireside Chats).
- أنواع أخرى من الفعاليات (مثل المعارض، فترات الاستراحة، وغير ها).

يمكنك أيضيًا تصفية الجدول حسب:

• **المواقع** (متل القاعات أو الغرف الم ىلقە).

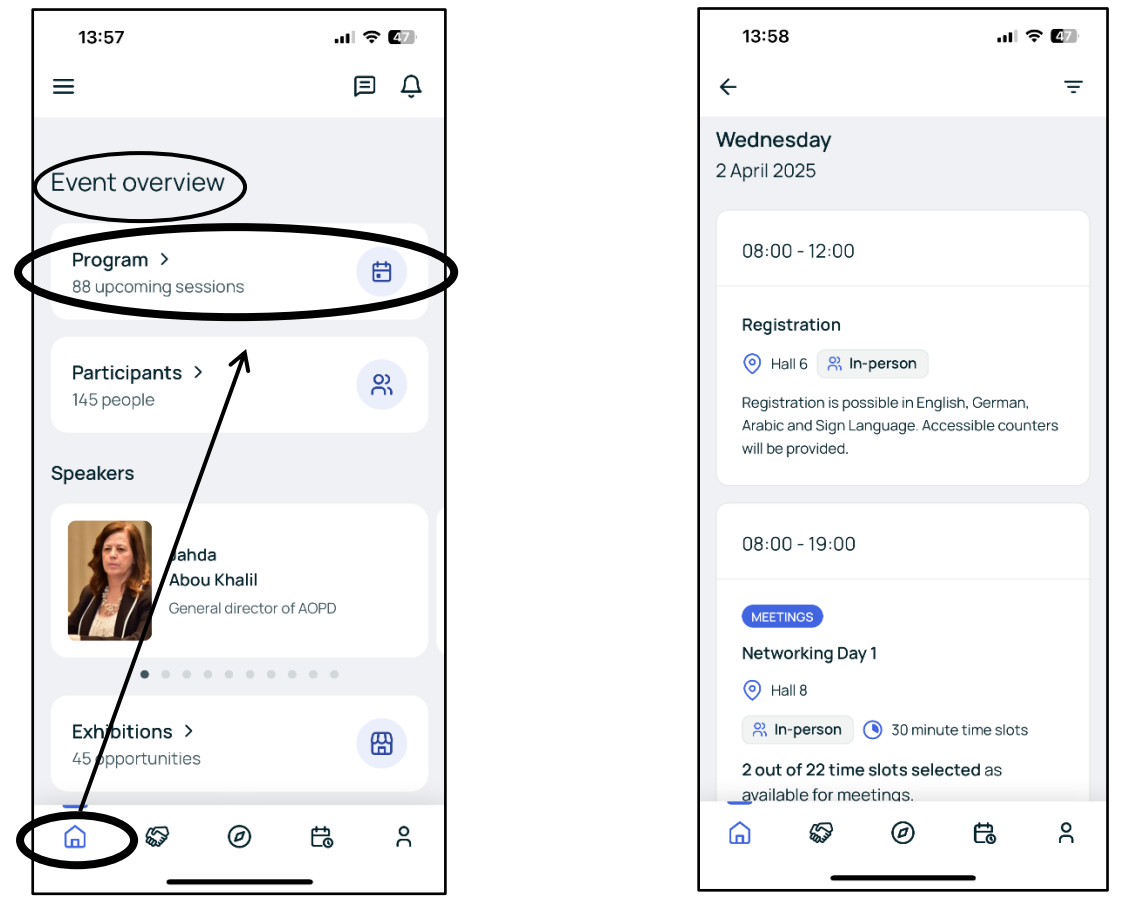

- في الصفحة الرئيسية، قم بالتمرير لأسفل حتى تصل إلى نظرة عامة على الفعالية.
  - بعد ذلك، اختر "البرنامج" لعرض جميع الفعاليات.

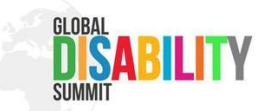

إذا كنت ترغب في **تصفية الجدول الزمني،** ما عليك سوى ا**لنقر على الأيقونة** الموجودة في **الزاوية العلوية اليمنى** ستظهر لك الآن جميع **خيارات التصفية**.

| 13:58 . <b> २ </b>                                                                                                    | 14:15                                                                                                    | al 🗢 86            |
|----------------------------------------------------------------------------------------------------|----------------------------------------------------------------------------------------------------|--------------------|
| ć Ţ                                                                                                    | Filtering event agenda                                                                                                    | >                  |
| Wednesday<br>2 April 2025                                                                                                    | DAYS                                                                                                    | -                  |
| 08:00 - 12:00                                                                                                    | Wednesday, 02 Apr 2025<br>Thursday, 03 Apr 2025                                                                                                    |                    |
| Registration         ③ Hall 6       R In-person         Registration is possible in English, German,         Arabic and Sign Language. Accessible counters         will be provided. | TRACKS  Art Expo Side Eve Chart Chart Char | ent<br>ain Program |
| 08:00 - 19:00                                                                                                    | SESSION LOCATIONS                                                                                                    |                    |
| MEETINGS<br>Networking Day 1<br>Hall 8                                                                                                    | Hall 3<br>Hall 7<br>Hall 1.2<br>Hall 4.2                                                                                                    |                    |
| 2 out of 22 time slots selected as<br>available for meetings.                                                                                                    | Reset al<br>View resu                                                                                                    | ll<br>Its          |
|                                                                                                    |                                                                                                    |                    |

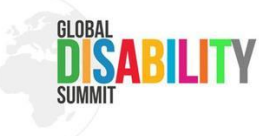

3. أنشئ جدولك الخاص (جدولي)

يمكنك إنشاء جدولك الخاص بسهولة:

- في برنامج الفعالية (جدول الأعمال)، اضغط على زر "إضافة "الإضافة الفعاليات التي تهمك.

  - بعد إضافتها، ستظهر الفعاليات في "جدولي".
     بساعدك ذلك على متابعة الفعاليات التي ترغب في حضور ها بسهولة.

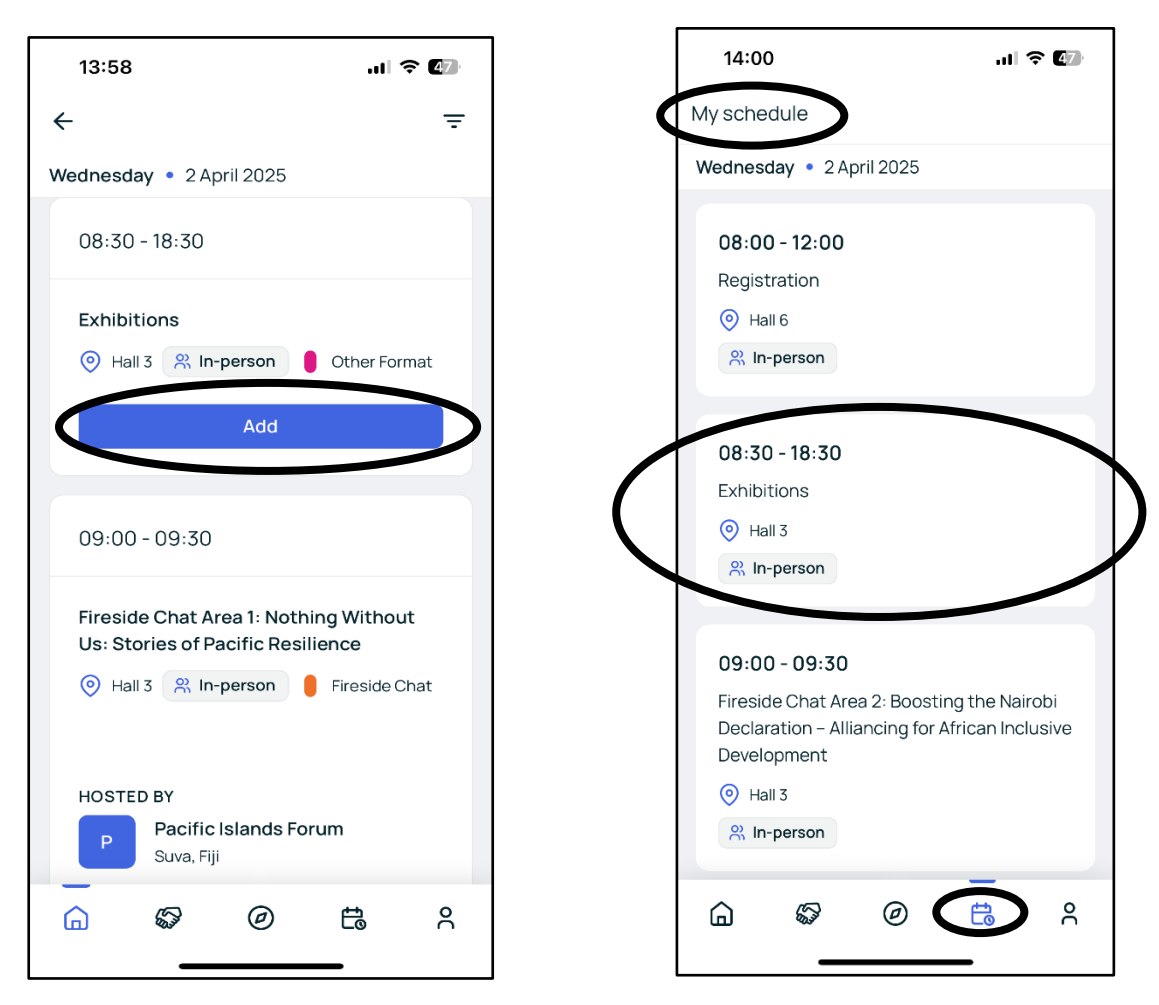

- في برنامج الفعالية (جدول الأعمال)، اختر الفعالية التي ترغب في حضور ها ثم اضغط على زر "إضافة "لحفظها في جدولك الشخصي.
  - بعد ذلك، يمكنك العثور عليها في "جدولي".

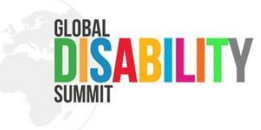

# 4. التواصل والشبكات(Networking)

ميزة التواصل والشبكات تساعدك على التعرف والتفاعل مع المشاركين الأخرين. لكن أولًا، عليك ضبط مدى توفرَك.

- انتقل إلى أيقونة المصافحة (يدان تتصافحان). اضغط على الفترات الزمنية التي تكون فيها متاحًا للاجتماعات.
   لا تنس الضغط على "حفظ "لتأكيد مدى توفرّك.
   هذا يساعد الأخرين على معرفة الأوقات التي يمكنك خلالها التواصل والتعارف.
  - يمكنك تعديل مدى توفرك في أي وقت.

| 11:52                                                                    | ::!! 🗢 📧                                                                |   | 11:52                                                                                                    | ::! ? 86       |
|--------------------------------------------------------------------------|-------------------------------------------------------------------------|---|----------------------------------------------------------------------------------------------------|----------------|
| Meetings                                                                 |                                                                         | > | Availability                                                                                                    |                |
| Availability                                                             | Ê                                                                       |   |                                                                                                    |                |
| Upcoming Past                                                            | Canceled                                                                |   | Available for meetings?<br>Indicate your meeting availability b<br>selecting the time slots below. You<br>will only be able to send and receiv<br>meeting requests in those time slo | e<br>e<br>ots. |
|                                                                          |                                                                         | ( | Wednesday, 2 April 2025                                                                                                    | ~              |
| **                                                                       |                                                                         |   | Thursday, 3 April 2025                                                                                                    | ~              |
| Create meaning<br>See who else is at<br>meetings to further<br>Explore t | ful connections<br>tending and book<br>your business goals.<br>re event |   |                                                                                                    |                |
|                                                                          |                                                                         |   | Save                                                                                                    |                |

- 1. اضغط على أيقونة المصافحة (يدان تتصافحان).
   2. بعد ذلك، اضغط على الأيقونة في الزاوية العلوية اليمني.
   3. اضغط على زر "متاح للاجتماعات."

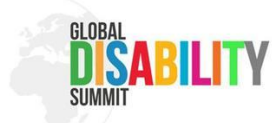

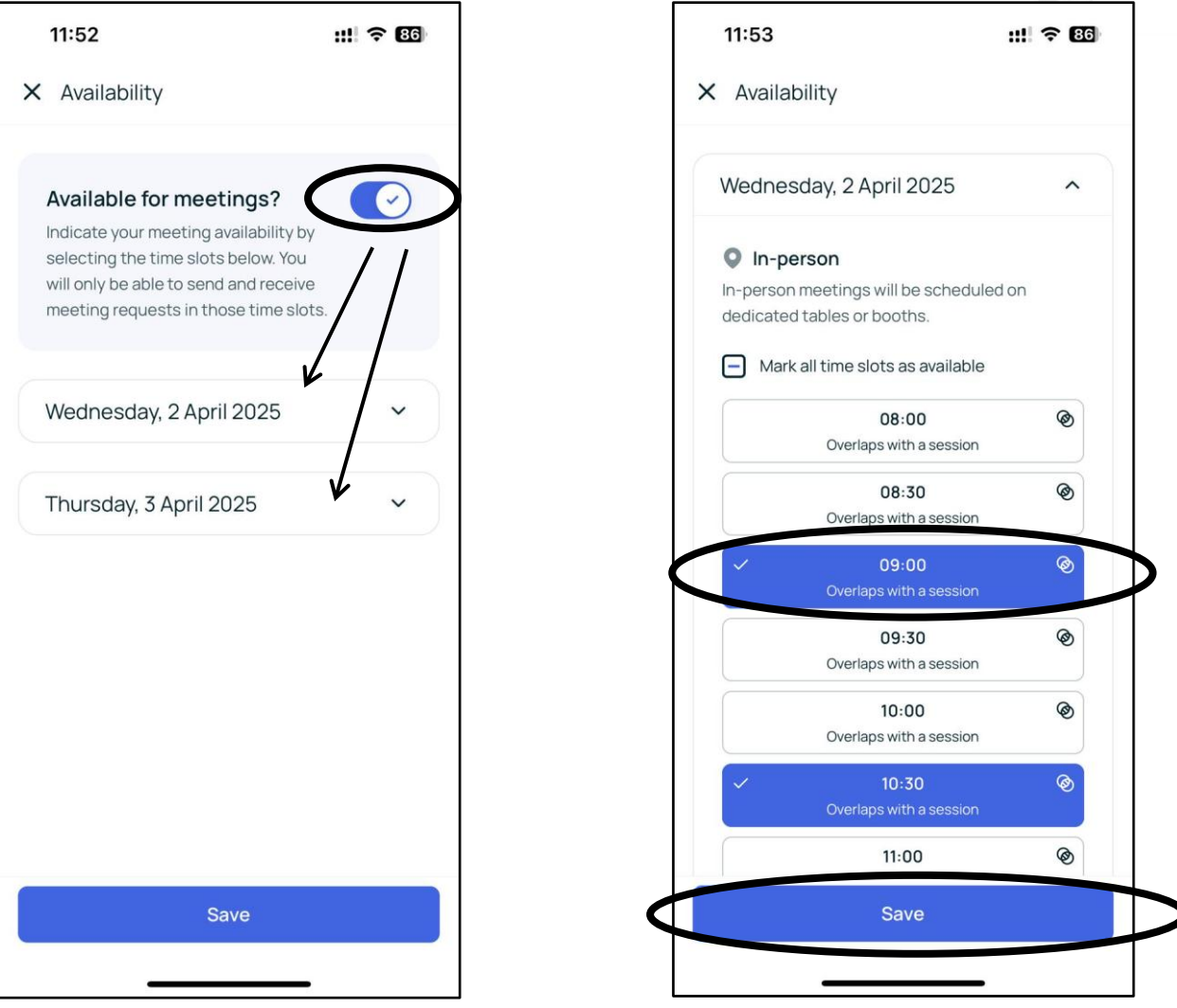

- قم بتحديد مدى توفرَك لكلا اليومين، 2أبريل و3 أبريل. .1
- اصْغط على كل فترة زمنية تكون فيها متاحًا لتفعيلها. اضغط على "حفظ "لحفظ مدى توفرك. .2
  - .3

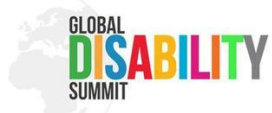

كيفية حجز اجتماع مع المشاركين

- 1. بعد ضبط مدى توفرّك، انتقل إلى الصفحة الرئيسية، ثم إلى قسم "نظرة عامة على الفعالية"، وبعدها إلى قسم "المشاركون."
  - اختر أحد المشاركين واحجز طاولة في القاعة 8.
  - انتظر تأكيد الاجتماع سيستلم المشارك إشعارًا للسؤال عما إذا كان يوافق.
    - بمجرد تأكيد الاجتماع، يمكنك اللقاء عند الطاولة.
  - 5. مدة الاجتماع 30 دقيقة، وإذا كنت بحاجة إلى وقت إضافى، يمكنك حجز طاولة جديدة.
  - د. يمكنك حجز اجتماع مع شخص واحد أو أكثر، ولكن يجب أن يكون الجميع متاحين في إعداداتهم.
    - ٢. يمكنك حجز ما يصل إلى أربعة اجتماعات يوميًا.

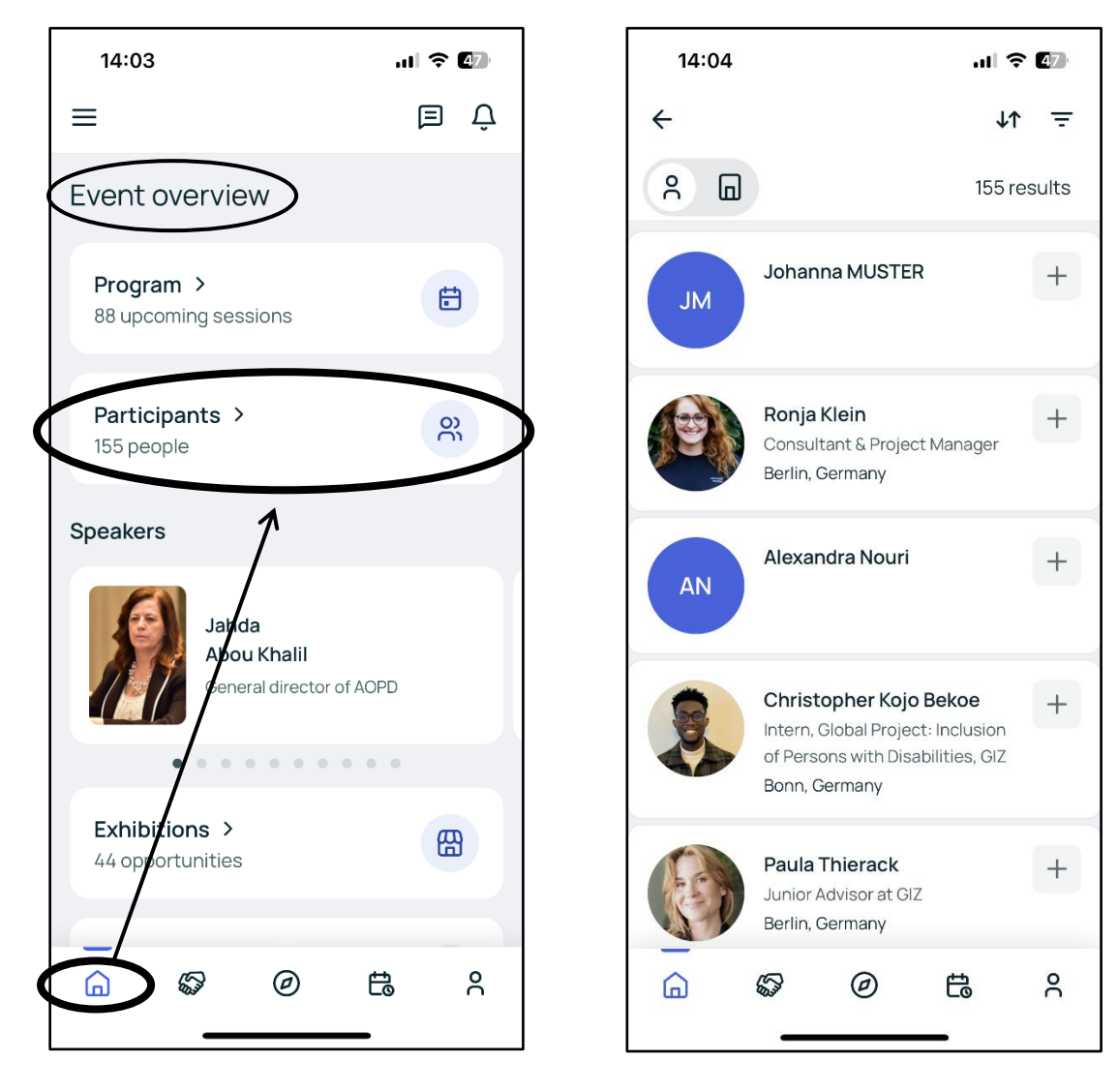

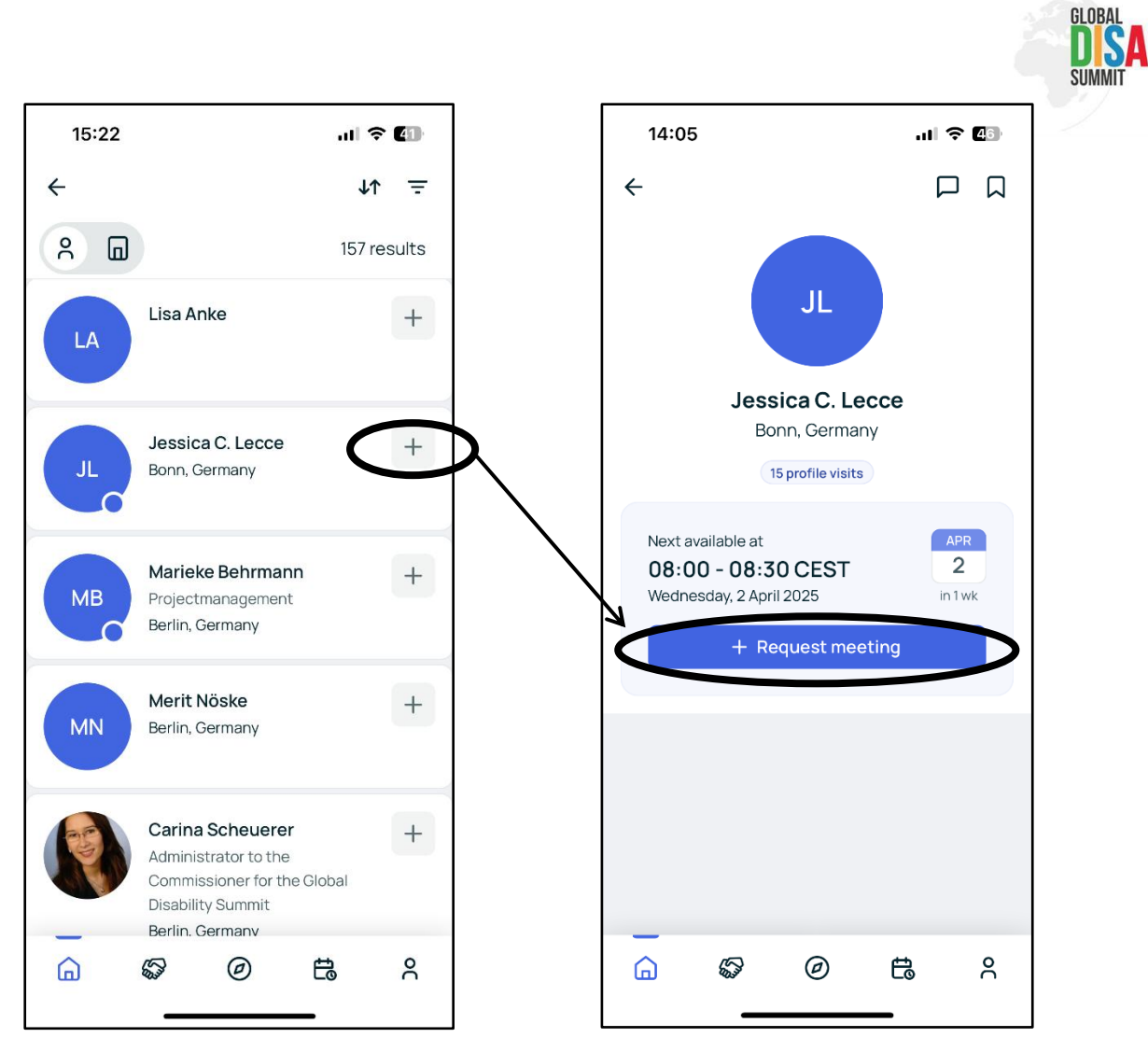

- اختر شخصًا من القائمة التي ترغب في التواصل معه، ثم اضغط على علامة"+".
   بعد ذلك، اضغط على "طلب اجتماع".

RILITY

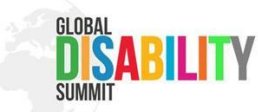

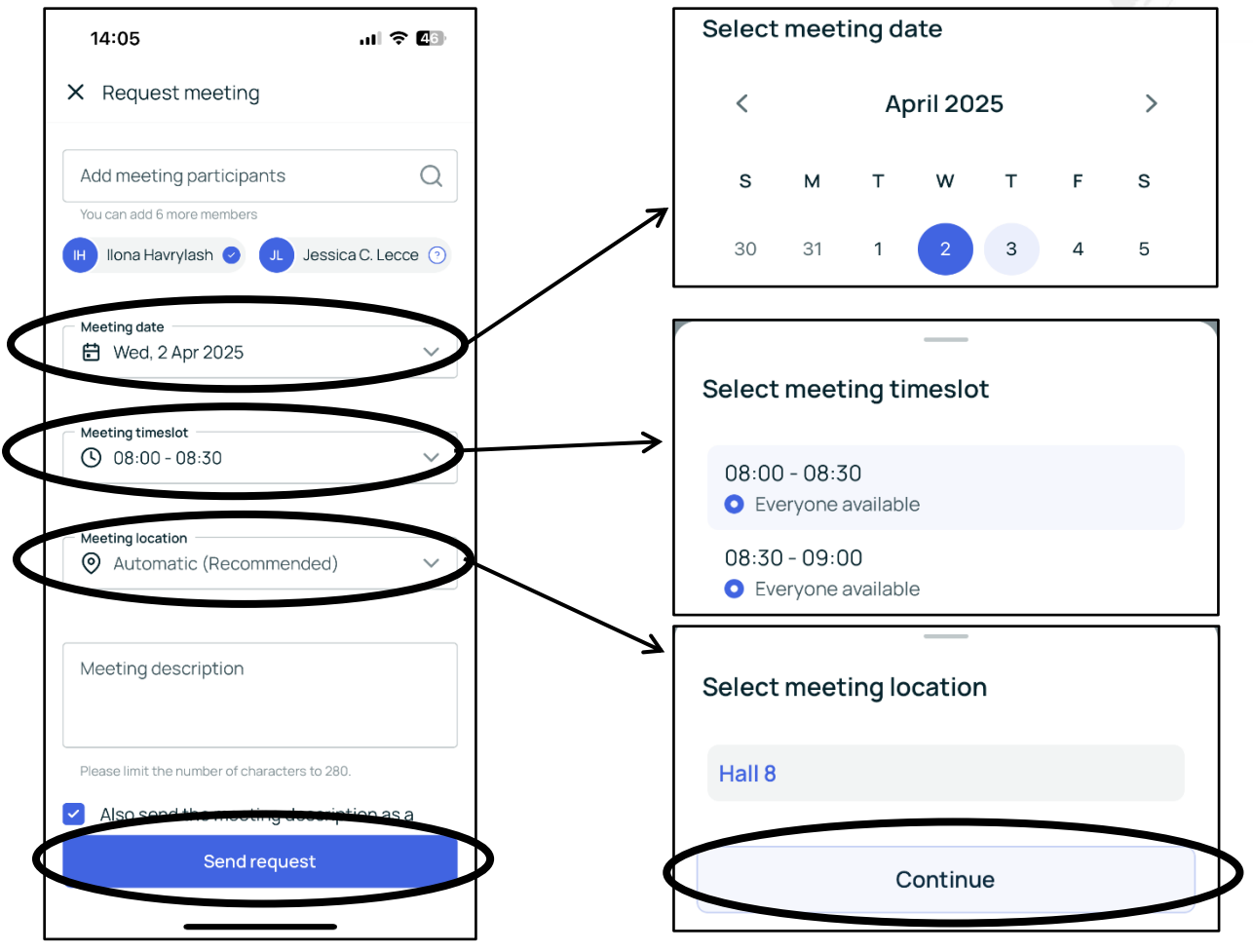

طلب اجتماع:

- 1. حدد تاريخ الاجتماع.
- - حدد موقع الاجتماع.
  - 4. اضغط على "إرسال الطلب."

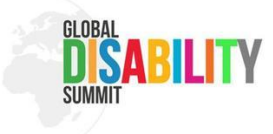

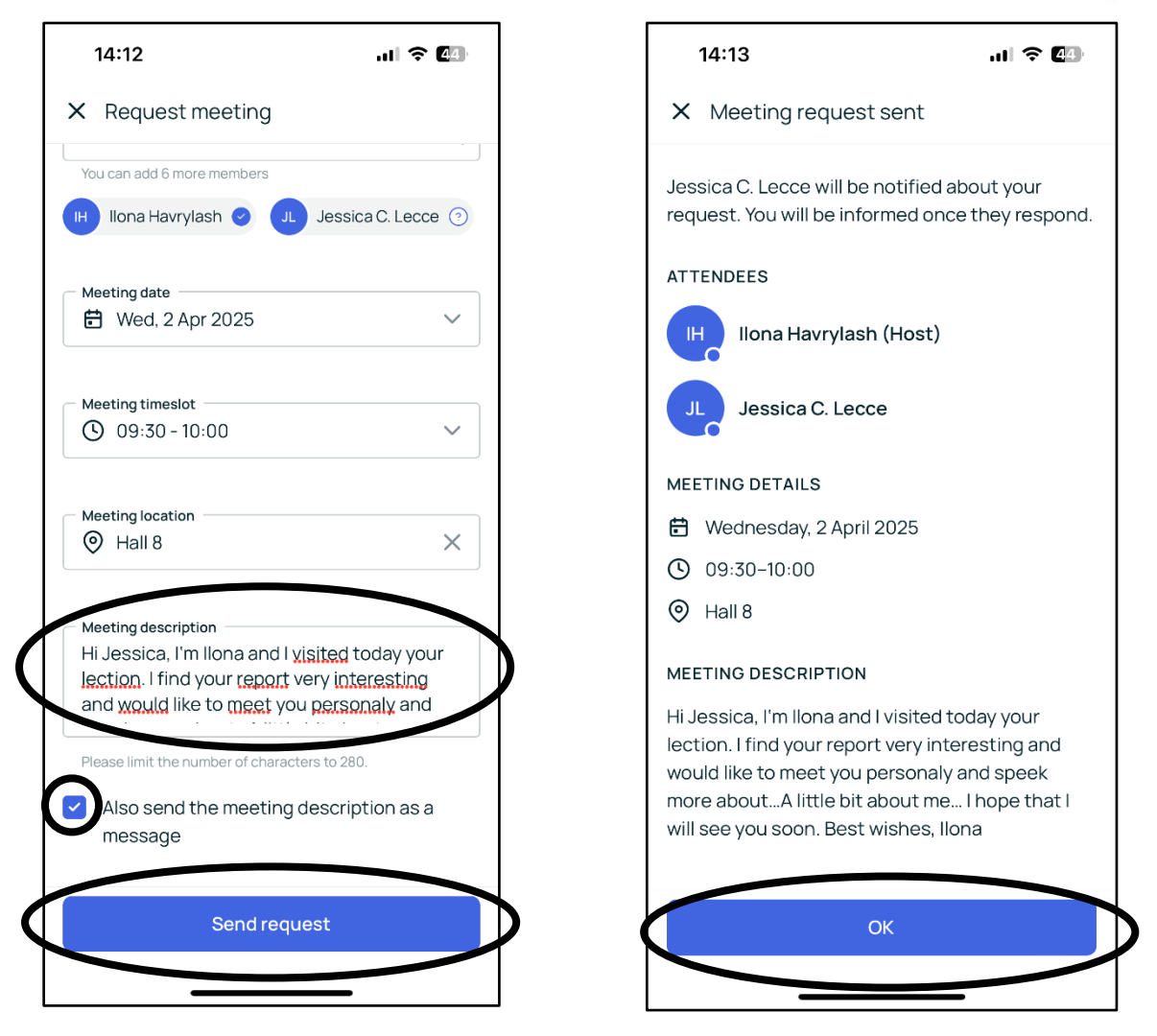

يمكنك أيضًا إضافة وصف لطلب الاجتماع من أجل توضيح سبب طلب الاجتماع، مشاركة معلومات إضافي، وتقديم انطباع أولي عنك.

## 5. ابق على تواصل

بعد اجتماعك ضمن فعاليات التواصل والشبكات، شارك معلومات الاتصال الخاصة بك (مثل ملفاتك الشخصية على وسائل التواصل الاجتماعي أو أي تفاصيل اتصال أخرى) للبقاء على تواصل مع المشاركين.

#### نتمنى لك وقتًا رائعًا فى الفعالية!

استمتع بالقمة واستغل وقتك بأفضل شكل للتعلم والتواصل مع أشخاص جدد إذا كنت بحاجة إلى أي مساعدة، لا تتردد في طلب الدعم من فريقنا!